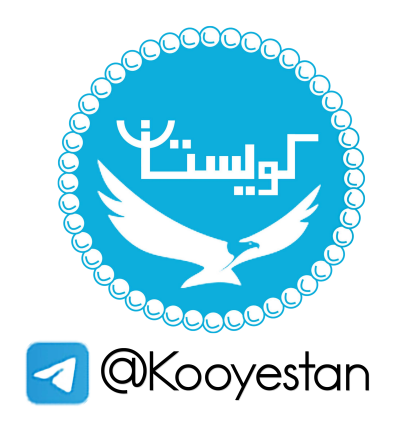

گجت دانشجویان دانشگاه تهر ان

رفع مشکل ورود به کلاس و فعال کردن دوربین و میکروفن در محیط کلاس زنده در مرورگر کروم

 ۲. حتما نرم افزارهای مورد نیاز را از قسمت مربوطه که در راهنما نیز قرار داده شده است نصب نمایید.(آدرس صفحه نصب نرم افزار: /۱۰۱https://utec.ut.ac.ir/web/utec)
 ۲. پس از کلیک بر روی لینک کلاس زنده مطابق شکل زیر flash player را فعال نمایید:

| 腾 Adobe Conne              | ct Login × +                                                                                                    |
|----------------------------|----------------------------------------------------------------------------------------------------|
| ← → C (                    | /clas2.ut.ac.ir/vctest                                                                                                    |
| You are using an           | Your connection to this site is not secure You should not enter any sensitive information on this You should not enter any sensitive information on this                                                                                                    |
| 📮 To apply y               | site (for example, passwords or credit cards), because<br>it could be stolen by attackers. Learn more                                                                                                    |
| AD                         | Flash     Allow       Ask (default)                                                                                                    |
| لاس                        | Cookies (3 in use) Block Block Bloc |
| • En                       | ter as a Guest                                                                                                    |
| $\leftarrow \rightarrow C$ | (i) vclas2.ut.ac.ir/vctest                                                                                                    |
| You are using ar           | Your connection to this site is not secure<br>* ure-origin-as-secure=http://vclas2.ut.ac.ir. Stability and security will suffer.                                                                                                    |
| 🔅 To apply y               | You should not enter any sensitive information on this<br>site (for example, passwords or credit cards), because<br>it could be stolen by attackers. Learn more                                                                                                    |
| A                          | ♣ Flash Allow ▼                                                                                                    |
| لس                         | Cookies (3 in use)                                                                                                    |

| ← http      | ← http://vclas2.ut.ac.ir |   |            |             |                   |   |  |
|-------------|--------------------------|---|------------|-------------|-------------------|---|--|
| Usage       |                          |   |            |             |                   |   |  |
| 2 cookies   |                          |   |            | Clear data  |                   |   |  |
| Permissions |                          |   |            |             | Reset permissions |   |  |
| 9           | Location                 |   |            | Ask (defau  | lt)               | r |  |
|             | Camera                   |   |            | Ask (defau  | lt) 🗸             | r |  |
| Ŷ           | Microphone               |   |            | Ask (defau  | lt) -             | r |  |
| ((-))       | Motion sensors           |   |            | Allow (defa | ault) 🗸           | r |  |
| Ļ           | Notifications            |   |            | Ask (defau  | lt)               | r |  |
| <>          | JavaScript               | _ | $\sqrt{2}$ | Allow (defa | ault)             | r |  |
| *           | Flash                    | 6 |            | Allow       | ) -               | - |  |

پس از فعال کردن flash player مجدد بر روی گزینه ورود به کلاس کلیک کنید و وارد کلاس شوید.

برای رفع مشکل میکروفن و وب کم در مرورگر کروم، علاوه بر فعال کردن فلش پلیر تنظیمات زیر را نیز انجام دهید.

جبم تعید. ۲.در مرورگر chrome، در قسمت آدرس بار این عبارت را وارد نمایید:

## chrome://flags/#unsafely-treat-insecure-origin-as-secure

و آدرس <u>http://vclasT.ut.ac.ir</u> را مطابق شکل زیر وارد کنید و در انتها در مرورگر ذخیره کنید.

| Chrome   chrome://flags/#unsafel | y-treat-insecure-origin-as-secure                                                                                                    |                                                                                                    |
|----------------------------------|----------------------------------------------------------------------------------------------------|----------------------------------------------------------------------------------------------------|
|                                  | Q Search flags                                                                                                    | Reset all to default                                                                                             |
|                                  | Experiments<br>WARNING: EXPERIMENTAL FEATURES AHEAD! By enablin<br>compromise your security or privacy. Enabled features ap<br>Interested in cool new Chrome features? Try our beta char                                                                                                    | 80.0.3987.149<br>ng these features, you could lose browser data or<br>ply to all users of this browser.<br>nnel. |
|                                  | Available                                                                                                    | Unavailable                                                                                                    |
|                                  | <ul> <li>Insecure origins treated as secure</li> <li>Treat given (insecure) origins as secure origins. Multiple origin<br/>comma-separated list. Origins must have their protocol specif</li> <li>For the definition of secure contexts, see https://w3c.github.ic</li> <li>Mac, Windows, Linux, Chrome OS, Android</li> </ul> | ns can be supplied as a<br>fied e.g. "http://example.com".<br>//webappsec-secure-contexts/<br>Enabled            |
|                                  | http://yclas2.ut.ac.id                                                                                                    |                                                                                                    |
|                                  |                                                                                                    |                                                                                                    |